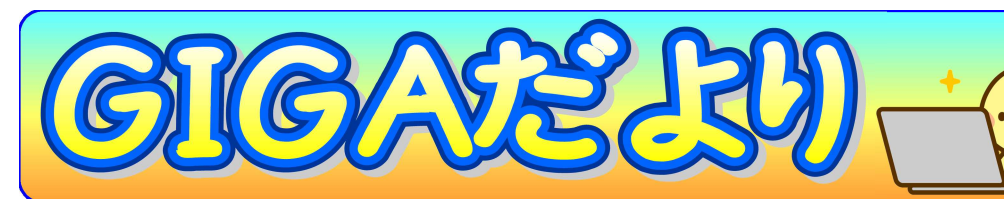

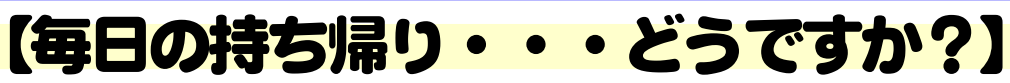

現在東部中では、コロナや水道の故障による急な休校を想定し、PCの毎日持ち帰 りを実施中です。先日の水道故障の休校では、タブレットによる学習が概ね順調に進 むことがわかり安心しました。その持ち帰りの中で、みなさんから「PCが重くてた いへん」「壊してしまうことが心配」「忘れてしまった」などの声が聞かれました。

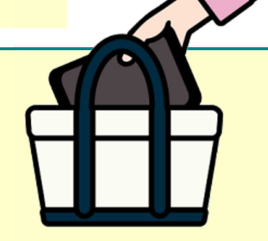

酒田市立東部中学校

GIGA担当部会 No.5 2021年9月13日(月)

# 【実は他の機器でもできる[クラスルーム]】

今みなさんが学校のPCでしている学習は、おうちにある他の機器でもできるのです。例えば[デスクトップパソコン][ノートパソコン][タブレット]、さらに[スマートフォン(スマホ)]でも可能です。おうちのWi-Fiにつながっていれば[スマホ]でも通信料はかかりません。

みなさんの学習はすべて「google」のサーバー上にあります。学校の[google アカウント]でログインすれば、学校のPCと同じ画面で勉強できるのです。もちろん データもそのまま使えます。(撮影した写真やダウンロードした一部のデータを除く) 家の機器で学習するという人は、学校のPCを持って帰らなくても良いのです。

ただし、次のことに注意して使うようにしましょう。

#### ① おうちの人の許可をもらう

おうちのPCには、様々なアカウントが入っています。それに追加するので、おうちの人に話しOKをもらいましょう。自分の携帯といえど所有者はおうちの人なのです。

### 

ログインをしている間、みなさんが学習している内容を先生方が見たりアドバイスを送ったりすることができます。また、[ログアウト]しないと、次に使った人がアカウントの全ての内容を見たり、打ち込んだりできてしまいます。ネット社会の常識として、[ログアウト]は忘れずに行いましょう。

### ③公共のパソコンではまだやってはいけません

当面はおうちの中にある機器のみに限定します。コミセンなどにある公共のPC では、②の理由からまだ使用しないようにしてください。

## 【やり方は?】 ※ログインには[メールアドレス]と[パスワード]が必要です。

#### 【PCの場合】

 ①[クロームブラウザ]がインストールされていないPCはインストールします。
②あとは自分の[メールアドレス]と[パスワード]を打ってログインすればOKです。 メニューの中に、いつもの[クラスルーム]や[e-ライブラリ]が入っています。

【アップル社製品(i-phone や i-pad)の場合】

①[AppStore]から[google classroom]をインストールします。 ②あとは自分の[メールアドレス]と[パスワード]を打ってログインすればOKです。

### 【Androidのスマホやタブレットの場合】

①[Playストア]から[google classroom]をインストールします。 ②あとは自分の[メールアドレス]と[パスワード]を打ってログインすればOKです。

※いずれも無料です。ログイン時に[生徒]か[教師]かを聞かれた場合は必ず[生徒]を選んでください。